# 全屏展示软件-操作说明

## 1. 软件说明

#### 1.1 软件功能

全屏展示软件,以全屏方式,定时循环播放各分组的监控画面。

展示方式包括"平面展示"和"列表展示"。

"平面展示"以平面图的方式展现各监测点的位置和当前温湿度信息,十分直观便捷。

"列表展示"以图表方式展示各监测点的信息,简明直观,信息量丰富。

## 1.2 支持的操作系统

支持 windows 系统

不支持 Linux 系统

#### 1.3 需要的组件

需要.NET framework 4.0 组件

#### 1.4 软件工作原理

全屏展示软件通过 API 数据接口获取 H7 温湿度监控系统的用户信息, 然后获取该用户权限内的所有分组信息, 以分组为单位, 全屏展示监测点的温湿度数据。

### 1.5 分组

全屏展示软件的分组信息来自于 H7 监控平台软件的分组,因此要调整分组信息,需要到 H7 监控平台中调整。

## 1.6 注意事项

1、 登录的账户名和密码必须在 H7 温湿度监控系统中存在;

 全屏展示软件实时从H7 温湿度监控系统获取数据,因此要确保运行 全屏展示软件的电脑网络(互联网)通畅。

## 2. 软件操作说明

## 2.1 运行软件

| 🔊 config.×ml                | 2016/5/4 17:40   |
|-----------------------------|------------------|
| 🔊 groups.xml                | 2016/5/5 15:14   |
| 🔊 items.xml                 | 2016/5/5 15:14   |
| 💷 Monitor.exe 🚽             | 2016/5/4 17:13   |
| 🔮 Monitor.pdb               | 2016/5/4 17:13   |
| 💷 Monitor.vshost.exe        | 2016/5/4 17:12   |
| Monitor.vshost.exe.manifest | 2015/10/30 15:19 |

如上图,双击执行文件,运行软件。

## 2.2 登录界面

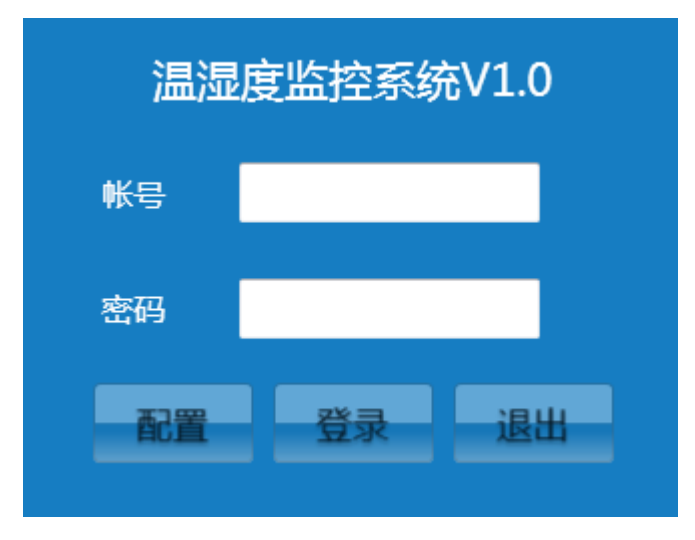

账号和密码与 H7 平台软件(网页版)的账号和密码一致。 说明:对于定制用户,需要点击配置按键,进行数据源配置。 使用 H7 平台软件的用户不需要配置。

## 2.3 主菜单界面

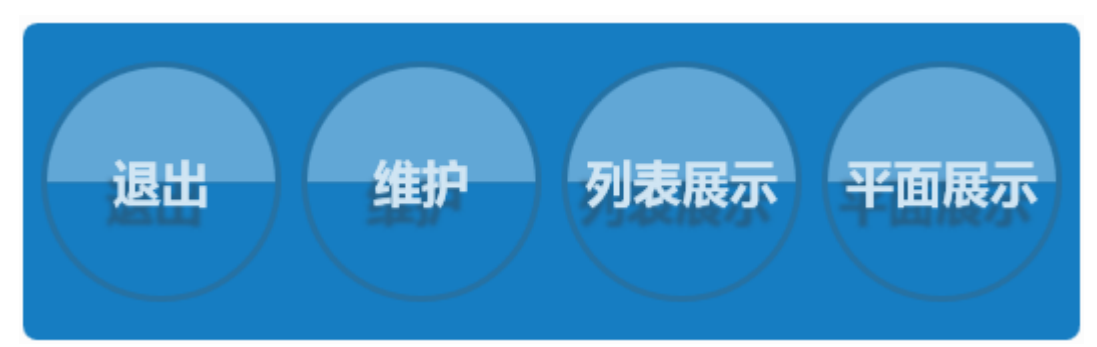

| 菜单   | 功能            | 备注              |
|------|---------------|-----------------|
| 列表展示 | 按照图标的方式展示     | ESC 键退出该界面      |
| 平面展示 | 按照平面图方式展示     | ESC 键退出该界面      |
| 维护   | 上传平面图、设置幻灯片切换 | 点击右上方的关闭按钮关闭此界面 |
|      | 的间、移动监测点的位直。  |                 |
| 退出   | 退出系统          |                 |

## 2.4 维护界面

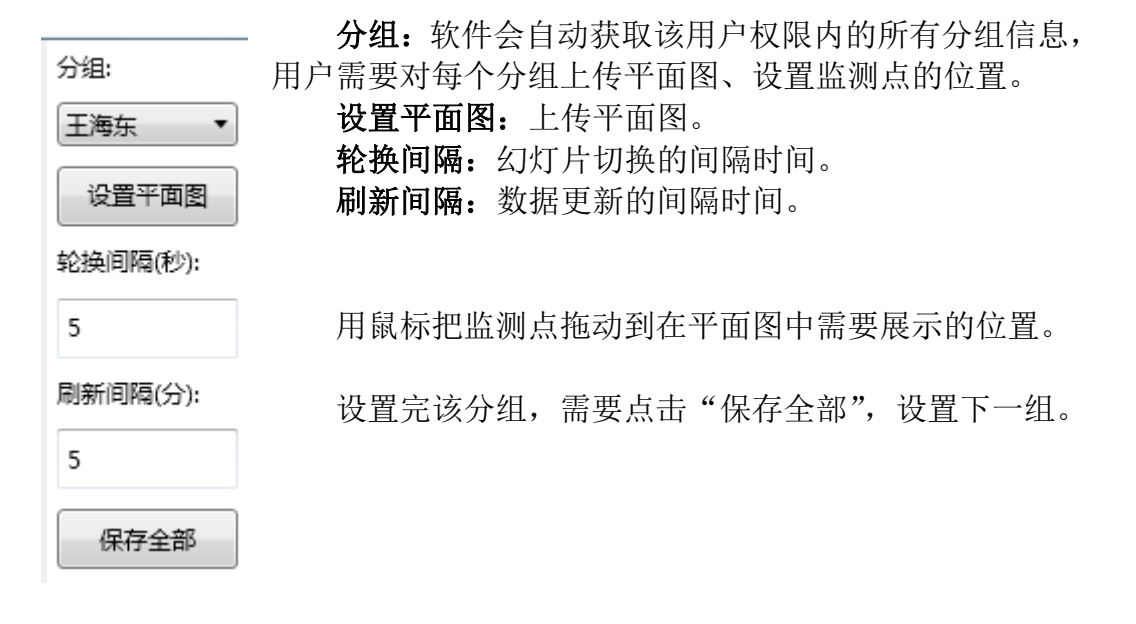

## 2.5 图标位置的微调

在平面展示界面,如果发现图标位置有偏差,可点击右上方的"调整坐标", 用鼠标拖动图标,调整到合适位置。

调整完毕,再点击右上方的"保存调整"。

#### 2.6 快速浏览

用户可以直接点击分组,快速浏览各分组的信息。如果分组信息过多,"列表展示"界面中出现滑动条,用户可拖动滑动条显示更多分组信息。"平面展示"界面中点击 □ 和 R 按钮,可左右显示更多分组。

## 3. 展示效果说明

影响到展示界面效果的几个因素如下:

| 平面图格式  | 支持 Jpg、Png、Jpeg 格式      |
|--------|-------------------------|
| 平面图透明度 | 40%透明度比较美观              |
| 平面图颜色  | 建议:黑线白底、灰线白底            |
|        | 不要使用彩页的平面图              |
| 分组说明   | 如果一个组的监测点很多,在平面图中密密麻麻展示 |
|        | 出来,效果不佳。需要把该组再分成若干个组。   |

## 4. 文档新

| 创建者  | 王海东      |  |
|------|----------|--|
| 创建时间 | 2016/8/6 |  |
| 版本   | V1.0     |  |